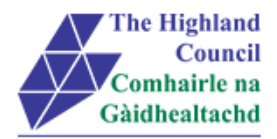

# **Integrated HR/Payroll System Project**

# **MyView - User Guide**

# **Manager MyView – Other Absence**

| View – Other Absence |
|----------------------|
|                      |

Last Updated: 22/09/2015

Version: 1.1

Status: APPROVED

Author: CIP Team

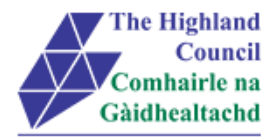

## 1 Manager MyView – Other Absence

## **Document Control**

## **1.1 Table of Contents**

| 1 | М    | lanager MyView – Sickness / Absence                  | 2                            |
|---|------|------------------------------------------------------|------------------------------|
|   | Docu | ument Control                                        |                              |
|   | 1.1  | Table of Contents                                    | 2                            |
|   | 1.2  | Change History                                       | 2                            |
|   | 1.3  | Document Approval                                    | 3                            |
|   | 1.4  | Introduction                                         | 4                            |
|   | 1.5  | Purpose of Document                                  | 4                            |
|   | 1.6  | Assumptions                                          | 4                            |
|   | 1.7  | User Guide overview                                  | 4                            |
|   | 1.8  | MyView Navigation                                    | 4                            |
| 2 | Lo   | ogging into MyView                                   | 5                            |
| 3 | S    | ubmitting a Sickness / Absence Notification (normal) | 6                            |
| 4 | R    | eturn to Work Questionnaire                          | Error! Bookmark not defined. |
| 5 | Р    | rocess Overview                                      | Error! Bookmark not defined. |
| 6 | Lo   | ogging Out                                           | 10                           |
| 7 | М    | liscellaneous Error Messages                         | 11                           |
|   | 7.1  | Alerts                                               |                              |

## 1.2 Change History

| VERSION | STATUS | DATE     | AUTHOR      | SUMMARY OF CHANGES |
|---------|--------|----------|-------------|--------------------|
| 1.1     | DRAFT  | 23/09/15 | CIP Team MG | Initial Draft      |
|         |        |          |             |                    |
|         |        |          |             |                    |
|         |        |          |             |                    |

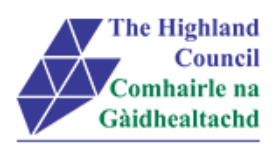

## 1.3 Document Approval

| Document Issued By: |                         |  |  |  |
|---------------------|-------------------------|--|--|--|
| Name:               | CIP Team                |  |  |  |
| Position:           | ResourceLink Consultant |  |  |  |
| Company:            | Highland Council        |  |  |  |
|                     |                         |  |  |  |

| Document Approved By: |                                  |
|-----------------------|----------------------------------|
| Name:                 | Payroll Department               |
| Position:             | On behalf of the Payroll Manager |
| Company:              | Highland Council                 |
| Date:                 | 24/09/2015                       |
| Version:              |                                  |

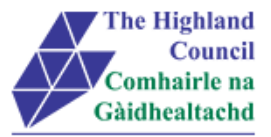

### 1.4 Introduction

As per the requirements document, Highland Council requires to manage the security accesses to HC employees within ResourceLink.

## **1.5** Purpose of Document

This document is to be used as a User Guide for this process in MyView Self Service

### 1.6 Assumptions

The following assumptions are made and are considered essential.

- The Operator has access to MyView.
- The Operator has been provided with login ID and password for ResourceLink login ID and password for ResourceLink

### 1.7 User Guide overview

- Logging into MyView
- Submitting an Other Absence Notification

### 1.8 MyView Navigation

MyView navigation includes the following buttons:

| [Back]   | will take you back to the previous screen                                                                     |
|----------|----------------------------------------------------------------------------------------------------|
| [Close]  | will close the current window                                                                                 |
| [home]   | will take you back to the MyView homepage (Top right hand side)                                               |
| [Print]  | will print a copy of the relevant documentation                                                               |
| [Save]   | will only save a draft of the item you are working on – this will not submit the information to the database. |
| [Submit] | will send your details/request to the system.                                                                 |
| [View]   | will take you through to another screen to view the relevant information                                      |

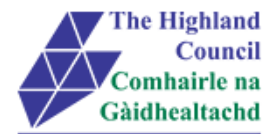

## 2 Logging into MyView

This first step is to show how you log into MyView

- > 2.1 Open Internet Browser
- > 2.2 Enter https://myview.highland.gov.uk/dashboard/

| NGA NorthgateArinso                     |                                                                                                    |                                        |
|-----------------------------------------|----------------------------------------------------------------------------------------------------|----------------------------------------|
| The Highland<br>Council<br>Comhairle na | The Highland Council Self Service Portal<br>As an Employee you can<br>• View your payslips and P60s                                                                                | Sign in                                |
| Gàidhealtachd                           | View and amend personal details You can now sign-in to MyView2 Dashboard First time users please click on the Forgotten Password                                                   | Your Payroll ID                        |
|                                         | Operator User Guides<br>Click here to view User Guides to:                                                                                                    | Your Password forgotten your password? |
|                                         | View payslips or P60s     Amend personal details User Guides offer a step-by-step guide to all Self Service processes Contact Details; Personal Details; Bank Details; Next of Kin | Sign In                                |

- > 2.3 Enter Payroll Number
- ➢ 2.4 Enter Password
- > 2.7 Click [Verify]

#### MyView – Dashboard will appear

|                                                                                             |                                                                                                    | Welcome, ARCHIBALD Account 👻 Sign Out |
|---------------------------------------------------------------------------------------------|----------------------------------------------------------------------------------------------------|---------------------------------------|
| Me My People                                                                                | ★ > Dashboard                                                                                                    |                                       |
| ARCHIBALD<br>Highland Council Programme<br>Manager<br>Dashboard<br>View My Personal Details | Pay Documents<br>Payslips<br>26 Jun<br>28 May<br>28 Apr<br>P60<br>Absence<br>Absence<br>Sickness Holiday<br>Training<br>Comparison<br>Comparison | Cother                                |
| View My Pay Documents                                                                       |                                                                                                    |                                       |

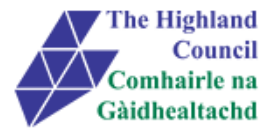

## **3** Submitting an Other Absence Notification

There are absences that require recording other than Sickness in ResourceLink. Absences that include Jury Duty, Paternity Leave, Bereavement etc. The reasons usually indicate whether an employee's absence is PAID or UNPAID leave.

> 3.1 From MyView Dashboard (Main Menu) click on [MyPeople]

| Feam Selecto       | or page w | ill appear                                                          |                        |                    |           |          |
|--------------------|-----------|---------------------------------------------------------------------|------------------------|--------------------|-----------|----------|
| Human<br>Resources | Â         |                                                                     |                        | Welcome, ARCHIBALD | Account 🗸 | Sign Out |
| Me                 | My People |                                                                     |                        |                    |           |          |
| Not Selected       |           | Search Filters Direct Reports Search by fears member same           |                        |                    | E         |          |
| Team Selector      |           | Search by team member name                                          |                        |                    |           |          |
| Manager Reports    |           | All A B C D E<br>Showing 21 results                                 | FGHIJKLMNOPQR          | S T U V W X        | Y Z       |          |
|                    |           |                                                                     |                        |                    |           |          |
|                    |           | JENNY DALGLISH<br>HC Project Manager<br>1463216681<br>1607875101874 | 32062873 S             |                    | Select    |          |
|                    |           | RICHARD DIXON<br>Research Assistant/Intern                          | 32063533 💌<br>(CE9GRAD |                    | Select    |          |

> 3.2 Select the absentee employee by clicking on the [Select] button

| Manager drop down menu will appear and button will change colou |
|-----------------------------------------------------------------|
|-----------------------------------------------------------------|

| NGA Human<br>Resources                     |                                                                      |                        | Welcome, ARCH | IIBALD Account 👻 Sign Out |
|--------------------------------------------|----------------------------------------------------------------------|------------------------|---------------|---------------------------|
| Me My People                               |                                                                      |                        |               |                           |
| RICHARD DIXON<br>Research Assistant/Intern | Search Filters Direct Reports Search by learn pumber name            | •<br>•                 |               | 8                         |
| Team Selector                              |                                                                      | EGHLJKIMNOPO           | RSTUV         | W X Y Z                   |
| Employee Sickness Notifcation 🔹            | 8 showing 21 results                                                 | FONTOR LINNOP Q        |               |                           |
| Paid / Unpaid Absence 🔹                    |                                                                      |                        | Select A      | U Deselect All            |
| Employee Holiday Request                   |                                                                      | I4 <4 1 >> >I          |               |                           |
| My Team Planner                            | JENNY DALGLISH C<br>HC Project Manager<br>1463216681<br>207875101874 | 32062873<br>(CE9CIPMB  |               | Select +                  |
|                                            | RICHARD DIXON<br>Research Assistant/Intern<br>7514245902             | 32063533 ₪<br>(CE9GRAD |               | Select -                  |

> 3.3 Click on [Paid / Unpaid Leave]

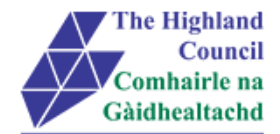

#### Paid / Unpaid Leave menu will appear

| Ме                                         | My People |  |
|--------------------------------------------|-----------|--|
| RICHARD DIXON<br>Research Assistant/Intern |           |  |
| Team Selector                              |           |  |
| Employee Sickness Notifcation 🔹            |           |  |
| Paid / Unpaid Absence                      |           |  |
| ⊮ Historical Absence Reporting             |           |  |
|                                            |           |  |

#### > 3.4 Click on [Paid/Unpaid Absence Reporting]

#### Sickness Summary page will appear

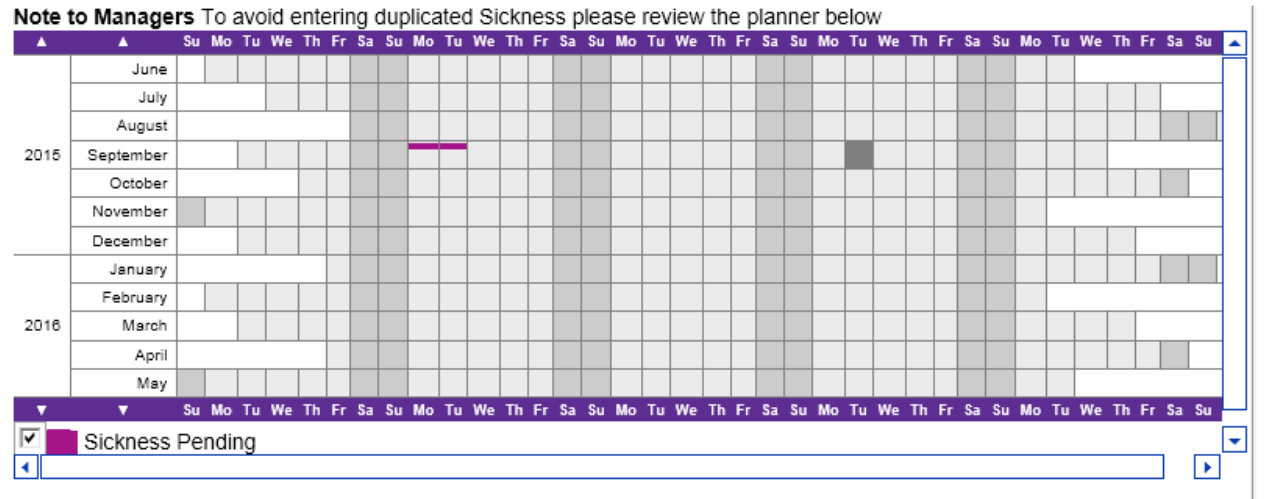

#### > 3.5 Click on [Notify Sickness]

#### Other Absence [Basic Deetails] page will appear

| Me                                                                                 | My People                                                            |                                                                                                    |
|------------------------------------------------------------------------------------|----------------------------------------------------------------------|----------------------------------------------------------------------------------------------------|
| RICHARD D<br>Research Assis<br>Team Selector<br>Employee Sickm<br>Paid / Unpaid Ab | xon<br>tant/Intern<br>ess Notifcation ←<br>sence ←<br>ence Reporting | Other Absence [ Basic Details ]         Please enter the type of absence         Type         - Select -          Start Date         End Date         Image: Comparison of the type of the type |
| Employee Holida                                                                    | y Request                                                            | Back Next                                                                                                    |

- > 3.6 At [Type] click on drop down menu and select [Absence]
- > 3.7 At [Start Date], click on on screen calendar and select start date of absence
- > 3.8 At [End Date], click on screen calendar and select end date of absence
- > 3.9 Click [Next]

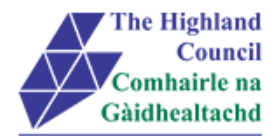

New fields will appear on screen

| Enter Absence Details<br>Please enter the details for this absence |
|--------------------------------------------------------------------|
| Туре                                                               |
| Absence                                                            |
| Start Date                                                         |
| 22/09/2015                                                         |
| Start Time 08:00                                                   |
| End Date                                                           |
| 22/09/2015                                                         |
| End Time                                                           |
| 18:00                                                              |
| Absence Type                                                       |
| - Select - 💌                                                       |
| Reason                                                             |
| - Select -                                                         |
| Additional Details                                                 |
|                                                                    |

- > 3.10 At [Absence Type], click on drop menu and select either [PAID] or [UNPAID]
- > 3.11 At [Reason], click on drop down menu and select [Absence Reason]
- > 3.12 At [Additional Details], enter free text any additional information
- ➢ 3.13 Click [Submit] button

#### Message will appear

| ubanit this sisters |                  |
|---------------------|------------------|
| ubmit this sickne   | ss notification? |
| 0*                  | Const            |
|                     | ОК               |

> 3.14 Click [Ok]

#### Confirmation Message will appear

| ☆ → Team Selector | r ♦ Historical Absence Reporting                                                         |  |
|-------------------|------------------------------------------------------------------------------------------|--|
|                   | Confirmation Message !<br>Your Absence notification number 0000003201 has been submitted |  |
|                   | continue                                                                                 |  |

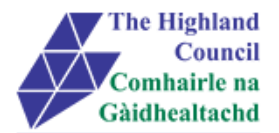

### An email notification will be sent to the Payroll Absence mailbox for Payroll to review.

|              |                                                     |     |    |    |    |    |             |     |    |    |    |    |    |    |     |    |    |    |    |    |    |     |    |    |    |    |    |    |     |    |    |    |    |    |    |     | _  | _  |
|--------------|-----------------------------------------------------|-----|----|----|----|----|-------------|-----|----|----|----|----|----|----|-----|----|----|----|----|----|----|-----|----|----|----|----|----|----|-----|----|----|----|----|----|----|-----|----|----|
| ▲            | <b>A</b>                                            | \$u | Мо | ти | We | Th | Fr          | \$a | Su | Мо | ти | We | Th | Fr | \$8 | Su | Mo | Tu | We | Th | Fr | Sa  | Su | Mo | ти | We | Th | Fr | \$a | Su | Mo | ти | We | Th | Fr | \$8 | Su | Мо |
|              | June                                                |     |    |    |    |    |             |     |    |    |    |    |    |    |     |    |    |    |    |    |    |     |    |    |    |    |    |    |     |    |    |    |    |    |    |     |    |    |
|              | July                                                |     |    |    |    |    |             |     |    |    |    |    |    |    |     |    |    |    |    |    |    |     |    |    |    |    |    |    |     |    |    |    |    |    |    |     |    |    |
|              | August                                              |     |    |    |    |    |             |     |    |    |    |    |    |    |     |    |    |    |    |    |    |     |    |    |    |    |    |    |     |    |    |    |    |    |    |     |    |    |
| 2015         | September                                           |     |    |    |    |    |             |     |    |    |    |    |    |    |     |    |    |    |    |    |    |     |    |    |    |    |    |    |     |    |    |    |    |    |    |     |    |    |
|              | October                                             |     |    |    |    |    |             |     |    |    |    |    |    |    |     |    |    |    |    |    |    |     |    |    |    |    |    |    |     |    |    |    |    |    |    |     |    |    |
|              | November                                            |     |    |    |    |    |             |     |    |    |    |    |    |    |     |    |    |    |    |    |    |     |    |    |    |    |    |    |     |    |    |    |    |    |    |     |    |    |
|              | December                                            |     |    |    |    |    |             |     |    |    |    |    |    |    |     |    |    |    |    |    |    |     |    |    |    |    |    |    |     |    |    |    |    |    |    |     |    | _  |
|              | January                                             |     |    |    |    |    |             |     |    |    |    |    |    |    |     |    |    |    |    |    |    |     |    |    |    |    |    |    |     |    |    |    |    |    |    |     |    |    |
|              | February                                            |     |    |    |    |    |             |     |    |    |    |    |    |    |     |    |    |    |    |    |    |     |    |    |    |    |    |    |     |    |    |    |    |    |    |     |    |    |
| 2016         | March                                               |     |    |    |    |    |             |     |    |    |    |    |    |    |     |    |    |    |    |    |    |     |    |    |    |    |    |    |     |    |    |    |    |    |    |     |    |    |
|              | April                                               |     |    |    |    |    |             |     |    |    |    |    |    |    |     |    |    |    |    |    |    |     |    |    |    |    |    |    |     |    |    |    |    |    |    |     |    |    |
|              | May                                                 |     |    |    |    |    |             |     |    |    |    |    |    |    |     |    |    |    |    |    |    |     |    |    |    |    |    |    |     |    |    |    |    |    |    |     |    |    |
| •            | •                                                   | Su  | Мо | Tu | We | Th | Fr          | Sa  | Su | Мо | Ти | We | Th | Fr | \$a | Su | Мо | Tu | We | Th | Fr | \$a | Su | Мо | Ти | We | Th | Fr | Sa  | Su | Мо | Ти | We | Th | Fr | \$a | Su | Мо |
|              | Absence                                             |     |    |    | 7  |    | Sic         | kne | ss |    |    |    |    |    |     |    |    |    |    |    |    |     |    |    |    |    |    |    |     |    |    |    |    |    |    |     |    |    |
|              |                                                     |     |    |    |    |    |             |     |    |    |    |    |    |    |     |    |    |    |    |    |    |     |    |    |    |    |    |    |     |    |    |    |    |    |    |     |    |    |
| Other A      | bsence Histor                                       | /   |    |    |    |    |             |     |    |    |    |    |    |    |     |    |    |    |    |    |    |     |    |    |    |    |    |    |     |    |    |    |    |    |    |     |    |    |
| From To Form |                                                     |     |    |    |    |    | Type Status |     |    |    |    |    |    |    |     |    |    |    |    |    |    |     |    |    |    |    |    |    |     |    |    |    |    |    |    |     |    |    |
| 14/09/2      | 14/09/2015 18/09/2015 0000003201 Absence Authorised |     |    |    |    |    |             |     |    |    |    |    |    |    |     |    |    |    |    |    |    |     |    |    |    |    |    |    |     |    |    |    |    |    |    |     |    |    |

Employee's Absence planner screen will appear

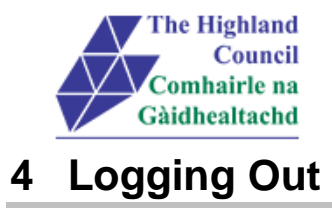

Please remember to log out from MyView when you have finished using it, please click on the sign out button at the top right hand of the screen.

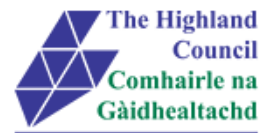

## **5** Miscellaneous Error Messages

You may get an error message advising "STOP" "MyView : Session Ended – Your request cannot processed at this time". Click on the [**Return to home page**] button on the bottom right hand side of the screen to log back into your MyView session.

Please report this error to: FSAT advising what task you were trying to perform during your MyView session.

At the moment you will not be able to access the MyView Self Service outside of the HC network

### 5.1 Alerts

Please be advised that the following message is only an Alert – we ask that you have some patience and try again later to amend your existing details

| NorthgateArinso 🎢         |                                                                     |                                     |      | Welcome, IAIN | Account 🚽 | Sign Out |
|---------------------------|---------------------------------------------------------------------|-------------------------------------|------|---------------|-----------|----------|
| IAIN<br>Secondary Teacher | $\hat{\varpi} \Rightarrow Dashboard \Rightarrow Contact \; Details$ |                                     |      |               |           |          |
| Dashboard<br>MyDetails    | Alert !<br>Employee re                                              | cord is in use. Please try again la | ler. |               | continue  |          |
| Personal Details          |                                                                     |                                     |      |               |           |          |
| = Bank Details            |                                                                     |                                     |      |               |           |          |
| = Destors Datails         |                                                                     |                                     |      |               |           |          |